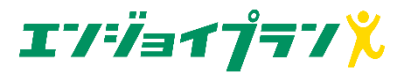

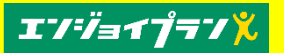

## エンジョイプランの初回登録(本人確認)手順

## ▶Webからお申込み後、ご入居の確認がとれますと申込受付確定となり、 SMSが送信されます。

※土日・祝祭日・年末年始のお申込みは翌営業日以降の対応となりますので、あらかじめご了承ください。

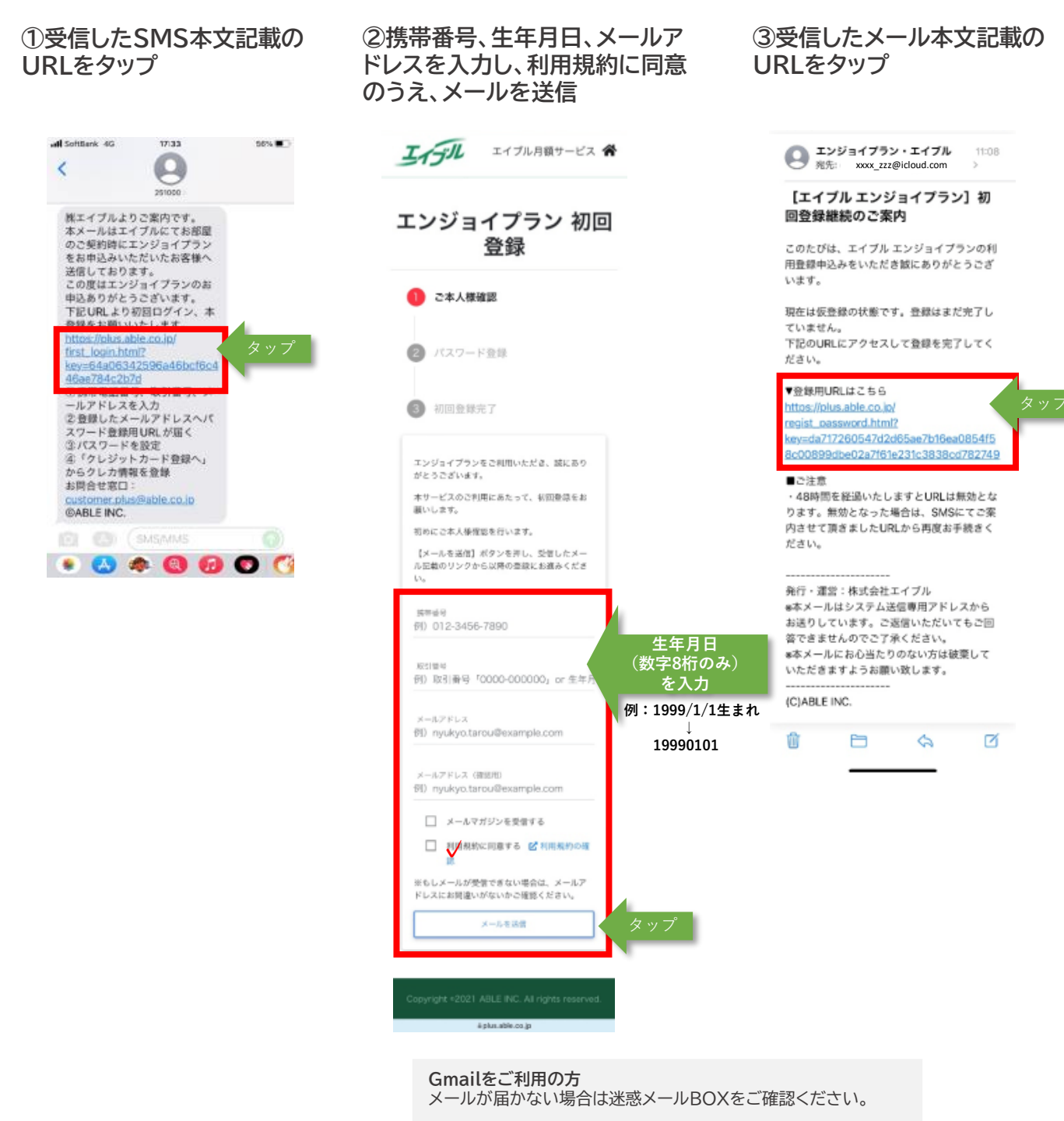

その他のメールをご利用の方

メールが届かない場合は迷惑メールBOXをご確認ください。 @able.co.jpから送信したメールが届かないことがあります。 受信できるようあらかじめ設定をお願いいたします。

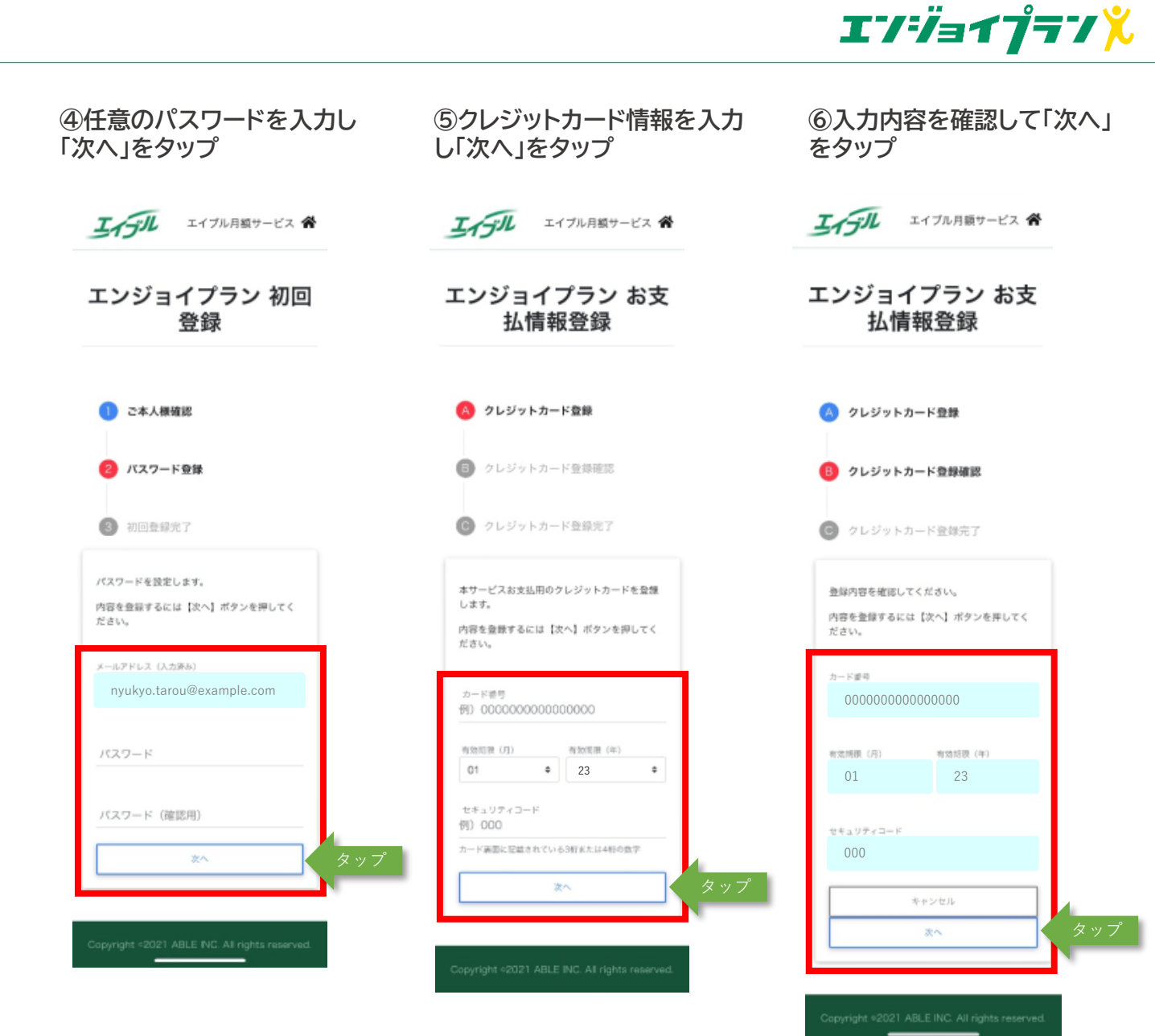

| エイブル月額サービス 谷                                | エイブル月新サービス 斧                                                                                                    |                  |
|---------------------------------------------|----------------------------------------------------------------------------------------------------|------------------|
| ンジョイプラン お支<br>払情報登録                         | エンジョイプラン 初回<br>登録                                                                                                    |                  |
| ヘ クレジットカード登録<br>クレジットカード登録                  | <ul> <li>ご本人様確認</li> <li>パスワード登録</li> </ul>                                                                                                    |                  |
| クレジットカード登録完了                                |                                                                                                    |                  |
|                                             | o こちらから クレジットカードを変更できょ<br>す。 このただけます                                                                                                    | 「ここ利用            |
| 支払情報の登録を完了しました。<br>次へ(これで終わりです)】ポタンを押し、     | 登録手続きがすべて男了しました!<br>トップページをブックマークしてご利用くださ                                                                                                    |                  |
| 回登録を完了してください。<br>次へ (これで終わりです) タップ          | Control Control |                  |
|                                             |                                                                                                    | 40万件以上<br>スから!   |
| yright ¢2021 ABLE INC. All rights reserved. | ※「エンタメプラス」のご用用用用用用<br>度お汚ちいただく必要がありますので予めご了<br>家ください。                                                                                                    |                  |
|                                             | とく選プラス<br>販売、グルメ、旅行など、14077年以上<br>の利用者特徴などく第プラスから!<br>これ用はコチラ                                                                                                    | -                |
|                                             | エンタメプラス     プレジットカード最短男で後、150回際度     では国際党党が同転になります。     戦略党使サービス「U-MEXT」のご用同     弊には国下の機関党立一ドを入力して     竹党をしてください。     してらをカコーレードのと声解すす                                                                                                    | 利用には、<br>&要です    |
|                                             | ち (1) (1) (1) (1) (1) (1) (1) (1) (1) (1)                                                                                                    |                  |
|                                             | ★客様認証コード<br>09011112222<br>クレジットカード登録完了後<br>で初期設定が可能になります。                                                                                                    | £、1時間程度<br>す。    |
|                                             |                                                                                                    | 「」のご利用<br>ドを入力して |
|                                             | ● A時間22コードの確認はこちらからも<br>可能です。                                                                                                    | : 便利です           |
|                                             | ▲マイページへ<br>か客様確認コード<br>0000 0000 0000 0000                                                                                                    | )0               |
|                                             | プロフィール情報の支充等ができます。         お客様認証コード           ユマイーレクヘ         09011112222 (携帯電                                                                                                    | 話番号)             |

**エ**ンシjョイプラン<mark></mark>゙

▶ 引き続きエンジョイプランをお楽しみください!